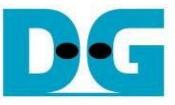

# 2-Ch RAIDO (NVMe-IP) Demo Instruction

Rev2.1 29-Jun-23

| 2       Test Menu                    | 1 | Ove  | erview                 | 2    |
|--------------------------------------|---|------|------------------------|------|
| 2.1Identify Command                  | 2 | Test | t Menu                 | 3    |
| 2.2       Write Command              |   | 2.1  | Identify Command       | 3    |
| 2.3       Read Command               |   | 2.2  | Write Command          | 4    |
| 2.4       SMART Command              |   | 2.3  | Read Command           | 6    |
| <ul> <li>2.5 Flush Command</li></ul> |   | 2.4  | SMART Command          | 8    |
| 2.6 Shutdown Command                 |   | 2.5  | Flush Command          | 9    |
| 3 Revision History 10                |   | 2.6  | Shutdown Command       | 9    |
|                                      | 3 | Rev  | <i>r</i> ision History | . 10 |

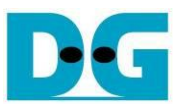

## 2-Ch RAID0 (NVMe-IP) Demo Instruction

Rev2.1 29-Jun-23

#### 1 Overview

This document describes the instruction to run NVMe-IP 2-ch RAID0 demo on FPGA development board for accessing two NVMe SSDs as RAID0. The demo is designed to run Identify, Write, Read, SMART, Flush, and Shutdown command. User controls test operation via FPGA console.

After user finishes FPGA board setup following "dg\_nvmeip\_raid0x2\_fpgasetup" document, main menu is displayed. The user can set the input to the console for selecting test operation.

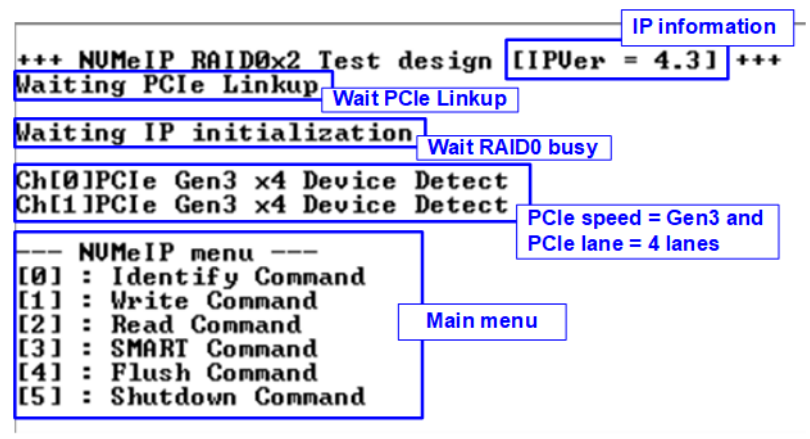

Figure 1-1 NVMe IP 2-ch RAID0 demo main menu

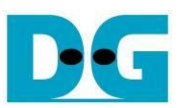

#### 2 Test Menu

#### 2.1 Identify Command

Select '0' to send Identify command to RAID0.

| +++ Identify Command selected ++<br>Ch[0]Model Number : Samsung SSD<br>Ch[1]Model Number : Samsung SSD<br>R0ID Capacitus 1024[CR]                    | 970 PRO 512GB<br>970 PRO 512GB |
|----------------------------------------------------------------------------------------------------|--------------------------------|
|                                                                                                    | Model name and RAID0 capacity  |
| <pre> NUMEIF menu [0] : Identify Command [1] : Write Command [2] : Read Command [3] : SMART Command [4] : Flush Command [5] : Shutdown Command</pre> |                                |
| Figure 2-1 Test result when runr                                                                                                    | ning Identify command          |

After finishing the operation, the SSD information output from Identify command is displayed. The console shows two values.

- 1) SSD model number: This value is decoded from Identify controller data of each SSD.
- RAID capacity: This value is calculated by multiplying device capacity in channel#0 by 2. Therefore, it is recommended to connect two SSDs which have the same size.

When unsupported LBA size SSD is detected, the error message is displayed on the console as shown in Figure 2-2

<u>Note</u>: In RAID0 design, LBA size of SSD must be equal to 512-byte. Other size can be supported by modifying RAID0 controller hardware.

Not supported LBA size is detected Warning : LBA Size Not Support! Please Check Devices

Figure 2-2 Error message when LBA does not support

Dec

dg\_nvmeip\_raid0x2\_instruction\_en

#### 2.2 Write Command

Select '1' to send Write command to RAID0.

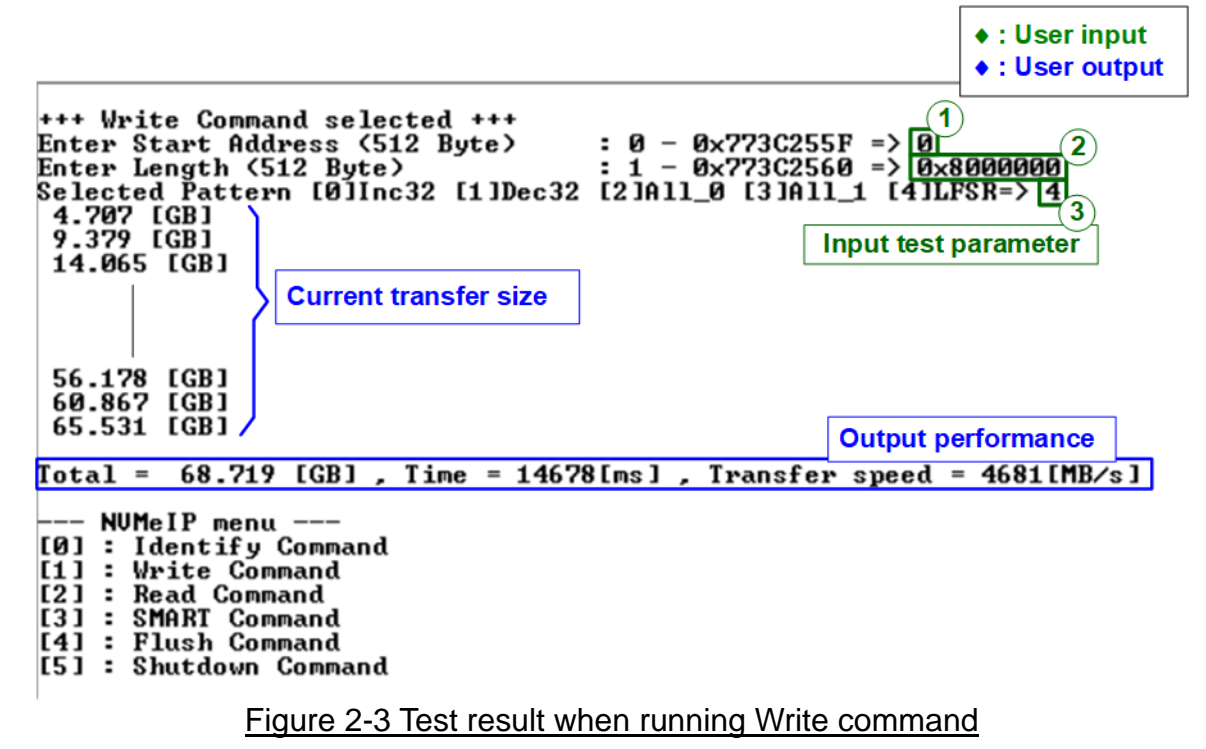

User inputs three parameters as follows.

- 1) Start Address: Start address to write RAID0 in 512-byte unit. The input is decimal unit when the input is only digit number. User can add "0x" to be a prefix for hexadecimal unit.
- 2) Transfer Length: Total transfer size in 512-byte unit. The input is decimal unit when the input is only digit number. User can add "0x" to be a prefix for hexadecimal unit.
- 3) Test pattern: Select test data pattern for writing RAID0. There are five patterns, i.e., 32-bit incremental, 32-bit decremental, all-0, all-1, and 32-bit LFSR counter.

When all inputs are valid, the operation begins. During writing data, current transfer size is displayed on the console every second to show that system is still alive. Finally, total size, total time usage, and test speed are displayed on the console as a test result.

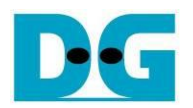

← 64-bit header of each sector →

|            | 48-                                                                                            | bit L      | .BA      | Addı     | ess      | = 0    | 0x       | 0000     | 1        | 32 | -bit l   | FSF      | Rpat | tern |    |          | 48-      | bit L | BA /     | Addr     | ess | = 1 |          |          |     |    |    |          |          |          |            |          |
|------------|------------------------------------------------------------------------------------------------|------------|----------|----------|----------|--------|----------|----------|----------|----|----------|----------|------|------|----|----------|----------|-------|----------|----------|-----|-----|----------|----------|-----|----|----|----------|----------|----------|------------|----------|
| Offset     | 0                                                                                              | 4          | 2        | 3        | 4        | 5      | 6        | 47       | 8        | 9  | A        | В        | ¢    | D    | E  | F        | 0        | 1     | 2        | 3        | 4   | 5   | 6        | 7        | 8   | 9  | Α  | В        | С        | D        | Е          | F        |
| 0000000000 | 0                                                                                              | 00         | 00       | 00       | 00       | 00     | 00       | 00       | 01       | 00 | 00       | 00       | 02   | 00   | 00 | 00       | 1        | 00    | 00       | 00       | 00  | 00  | 00       | 00       | 02  | 00 | 00 | 00       | 04       | 00       | 00         | 00       |
| 0000000010 | 04                                                                                             | 00         | 00       | 00       | 09       | 00     | 00       | 00       | 12       | 00 | 00       | 00       | 24   | 00   | 00 | 00       | 09       | 00    | 00       | 00       | 12  | 00  | 00       | 00       | 24  | 00 | 00 | 00       | 49       | 00       | 00         | 00       |
| 0000000020 | 49                                                                                             | 00         | 00       | 00       | 92       | 00     | 00       | 00       | 24       | 01 | 00       | 00       | 49   | 02   | 00 | 00       | 92       | 00    | 00       | 00       | 24  | 01  | 00       | 00       | 49  | 02 | 00 | 00       | 92       | 04       | 00         | 00       |
| 0000000030 | 92                                                                                             | 04         | 00       | 00       | 24       | 09     | 00       | 00       | 49       | 12 | 00       | 00       | 92   | 24   | 00 | 00       | 24       | 09    | 00       | 00       | 49  | 12  | 00       | 00       | 92  | 24 | 00 | 00       | 24       | 49       | 00         | 00       |
| 0000000040 | 24                                                                                             | 49         | 00       | 00       | 49       | 92     | 00       | 00       | 92       | 24 | 01       | 00       | 24   | 49   | 02 | 00       | 49       | 92    | 00       | 00       | 92  | 24  | 01       | 00       | 24  | 49 | 02 | 00       | 49       | 92       | 04         | 00       |
| 0000000050 | 49                                                                                             | 92         | 04       | 00       | 92       | 24     | 09       | 00       | 24       | 49 | 12       | 00       | 49   | 92   | 24 | 00       | 92       | 24    | 09       | 00       | 24  | 49  | 12       | 00       | 49  | 92 | 24 | 00       | 93       | 24       | 49         | 00       |
|            | 48-                                                                                            | bit L      | BA A     | ١ddr     | ess :    | = 2    |          |          |          |    |          |          |      |      |    |          | 18       | bit I | RA.      | ۸dd      |     | - 3 |          |          |     |    |    |          |          |          |            |          |
| 000000130  | 20                                                                                             | <b>F</b> 1 | C.C.     | 74       | 4.1      | -<br>- | on       | FO       | 00       | 06 | 10       | ъэ       | 06   | oр   | 27 | λc       | 41       | 0.2   | on       | FO       | 033 |     | 10       | ъэ       | 06  | oъ | 27 | 26       | 00       | 1 3      | <u>د ټ</u> | 40       |
| 00000001A0 | AU                                                                                             | 12         | CB<br>CE | 14       | 41       | 24     | DO       | E9<br>00 | 20       | 60 | 1D<br>DO | 21       | 00   | DO   | 37 | A0<br>62 | 41       | 0.34  | Da       | E9       | 03  | 60  | 1D<br>DO | 21       | 00  | DO | 37 | AD<br>CO | 00       | 1A<br>NO | DE<br>E 1  | 40       |
| 0000000180 | 00                                                                                             | 74         | 51       | 40       | 10       | 34     | DC<br>do | 90<br>00 | 30       | 00 | 00       | 10       | 00   | 00   | /U | 03       | 10       | 34    | DC<br>do | 90       | 30  | 00  | 00       | 10       | 00  | 00 | /U | 03       | OF       | AU       | 13         | CB       |
| 0000000100 |                                                                                                | AU         | 12       | CB<br>CE | 15       | 41     | 03       | 6U<br>DC | 03       | 00 | 00       | 1B<br>DO | 07   | 00   | DD | 3/       | 101      | 41    | 03       | 8D<br>DG | 03  | 83  | 66       | 1B<br>DO | 07  | 06 | DD | 37       | UF       | 00       | AL<br>NO   | DE<br>E1 |
| 0000000100 | UF                                                                                             | 00         | AL<br>NO | 6E       | 1r<br>EE | 18     | 34       | DC       | 31       | 30 | 68       | 88       | 71   | 60   | 00 | 70       |          | 18    | 34       | DC       | 3F  | 30  | 68       | B8       | 71  | 60 | 00 | 70       | rr<br>Eð | CU       | AU         | EI<br>12 |
| 0000001E0  | FF                                                                                             | CU         | AU       | EI       | rr<br>Tr | 81     | 41       | 03       | FE<br>FO | 03 | 83       | 86       | FD   | 07   | 06 | υD       | rr<br>Tr | 81    | 41       | 03       | FE  | 03  | 83       | 86       | FD  | 07 | 06 | UU       | FA       | UF       | UC<br>ao   | IA       |
| 0000001F0  | FA                                                                                             | UF         | UC       | 1A       | F 4      | 11     | 18       | 34       | £9       | 31 | 30       | 68       | D3   | 71   | 60 | DO       | F 4      | 11    | 18       | 34       | £9  | 31  | 30       | 68       | D3  | 71 | 60 | DU       | A7       | 11       | CU         | AU       |
| 0000000200 | 02                                                                                             | 00         | 00       | 00       | 00       | 00     | 00       | 00       | 04       | 00 | 00       | 00       | 09   | 00   | 00 | 00       | 03       | 00    | 00       | 00       | 00  | 00  | 00       | 00       | 07  | 00 | 00 | 00       | OF       | 00       | 00         | 00       |
| 0000000210 | 12                                                                                             | 00         | 00       | 00       | 24       | 00     | 00       | 00       | 49       | 00 | 00       | 00       | 92   | 00   | 00 | 00       | 1F       | 00    | 00       | 00       | ЗF  | 00  | 00       | 00       | 7F  | 00 | 00 | 00       | FF       | 00       | 00         | 00       |
| -          |                                                                                                |            |          |          |          |        |          | Dis      | sk#0     |    |          |          |      |      |    |          |          |       |          |          |     |     |          | Dis      | k#1 |    |    |          |          |          |            |          |
| Figu       | Figure 2-4 Example Test data of the 1 <sup>st</sup> 512-byte of each SSD by using LFSR pattern |            |          |          |          |        |          |          |          |    |          |          |      |      |    |          |          |       |          |          |     |     |          |          |     |    |    |          |          |          |            |          |

The stripe size in 2-ch RAID0 demo is 512-byte. For incremental, decremental, or LFSR pattern, each 512-byte data has unique 64-bit header which consists of 48-bit address (in 512-byte unit) and 16-bit zero value. The data after 64-bit header is the test pattern which is selected by user. The 1<sup>st</sup> stripe of RAID0 is mapped to the first 512-byte of SSD#0 while the 2<sup>nd</sup> stripe of RAID0 is mapped to the first 512-byte of SSD#1, as shown in Figure 2-4. The unique header is not included when running all-0 or all-1 pattern.

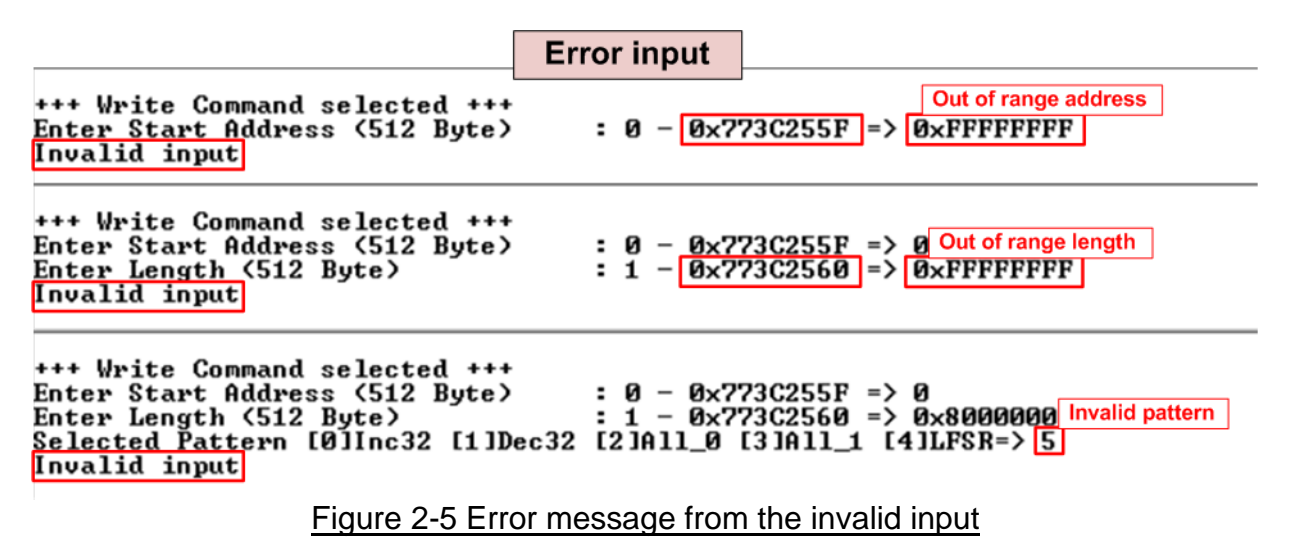

Figure 2-5 shows the example when the input is not in the recommended range for each parameter. The console displays "Invalid input" and then the operation is cancelled.

D·G

dg\_nvmeip\_raid0x2\_instruction\_en

#### 2.3 Read Command

Select '2' to send Read command to RAID0.

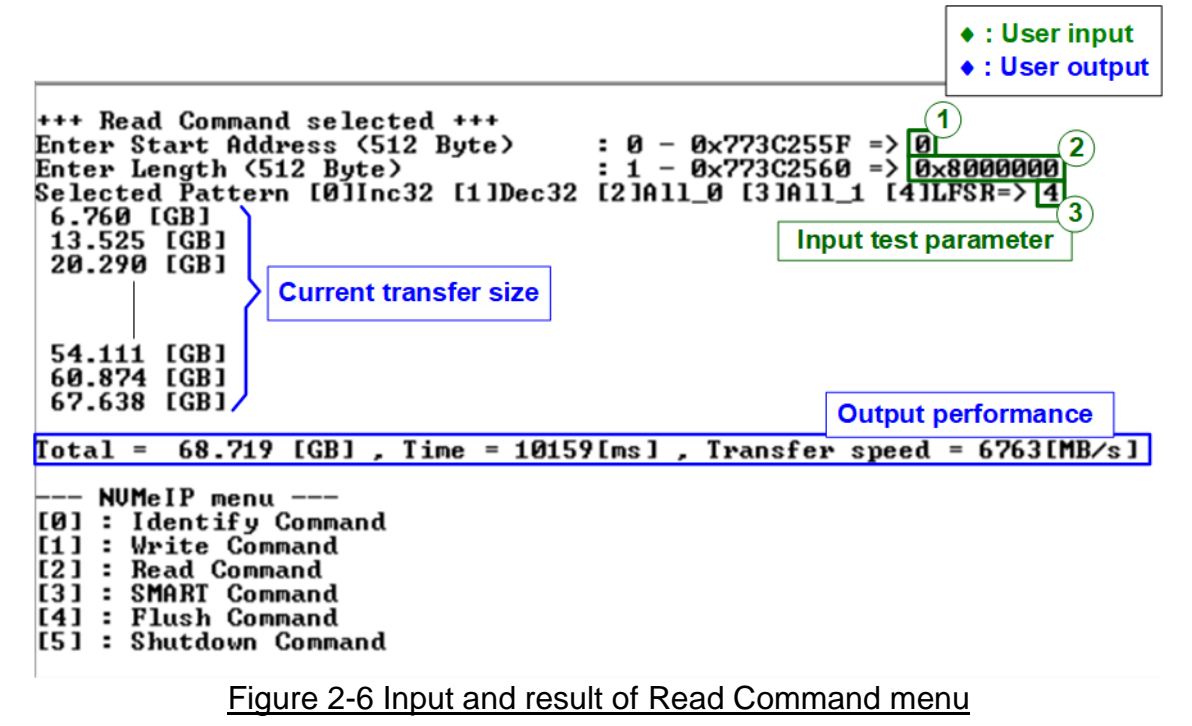

User inputs three parameters as follows.

- 1) Start Address: Start address to read SSD as 512-byte unit. The input is decimal unit when the input is only digit number. User can add "0x" to be a prefix for hexadecimal unit.
- 2) Transfer Length: Total transfer size as 512-byte unit. The input is decimal unit when the input is only digit number. User can add "0x" to be a prefix for hexadecimal unit
- 3) Test pattern: Select test data pattern to verify data from RAID0. Test pattern must be matched with the pattern using in Write Command menu. There are five patterns, i.e., 32-bit incremental, 32-bit decremental, all-0, all-1, and 32-bit LFSR counter

Similar to Write command menu, test system starts reading data from RAID0 when all inputs are valid. During reading data, current transfer size is displayed on the console every second to show that system is still alive. Total size, total time usage, and test speed are calculated and displayed after finishing data transferring.

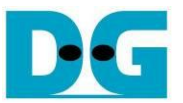

Figure 2-7 shows error message when data verification is failed. "Verify fail" is displayed with the information of the 1<sup>st</sup> failure data, i.e., the error byte address, the expected value, and the read value. User can press any key(s) to cancel read operation or wait until finishing Read command. Without cancelling the operation, the read operation runs until finishing and then displaying the performance on the console as a test result.

When cancelling the operation, the read command still runs as the background process. So, the operation does not complete in the good sequence. It is recommended to power-off/on AB18/AB16 and then presses "RESET" button to restart system.

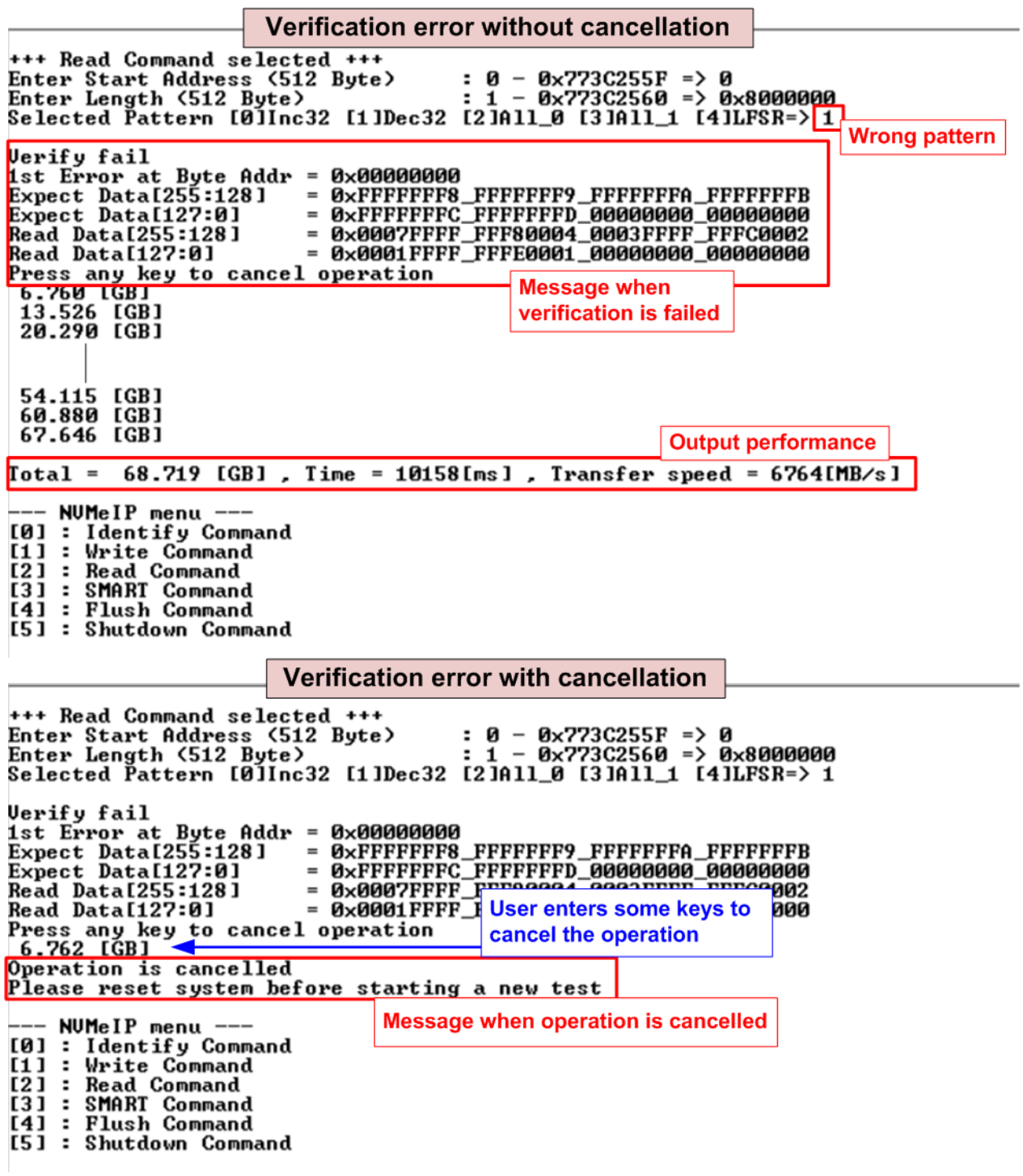

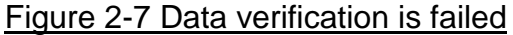

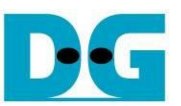

#### 2.4 SMART Command

Select '3' to send SMART command to RAID0.

+++ SMART Command selected +++ Data output decoded from SMART ++ ch[0] << Health Status >> command (SSD Channel#0) Remaining Life : 97% << SMART Log Information >> Percentage Used 3% : 28 Degree Celsius Temperature : 41886 GB 0×00000000\_00000000\_0000000\_04E03866 Total Data Read Total Data Read (Raw data) Total Data Written : : 52321 GB = Total Data Written (Raw data) : 0×0000000 0000000 0000000 0617306C Power On Cycles Power On Hours : 1431 Times 104 Hours 742 Times : Unsafe Shutdowns : Data output decoded from SMART ++ ch[1] << Health Status >> command (SSD Channel#1) Remaining Life : 98% << SMART Log Information >> 2% Percentage Úsed : : 28 Degree Celsius Temperature Total Data Read Total Data Read (Raw data) : 45640 GB : 0×00000000\_00000000\_0000000\_05501CDD Total Data Written Total Data Written (Raw data) : 47900 GB \_\_\_\_\_\_ : 0x00000000\_00000000\_0000000\_0593732A Power On Cycles Power On Hours : 1145 Times : 144 Hours : 580 Times Unsafe Shutdowns SMART Command Complete --- NVMeIP menu ---

#### Figure 2-8 Test result when running SMART command

After finishing the operation, SMART/Health Information (output from SMART command) of two SSDs are displayed, as shown in Figure 2-8. The console shows Health status and SMART log information. The Health status shows the remaining life of the SSD in percent unit which is calculated from Percentage Used in the SMART log information.

The SMART log information shows seven parameters as follow.

- 1) Percentage Used: Display SSD usage in percent unit.
- 2) Temperature in °C unit.
- 3) Total Data Read decoded as GB/TB unit. Additionally, raw data without decoding is displayed in 128-bit hexadecimal unit. The unit size of raw data is 512,000 bytes.
- 4) Total Data Written decoded as GB/TB unit. Additionally, raw data without decoding is displayed in 128-bit hexadecimal unit. The unit size of raw data is 512,000 bytes.
- 5) Power On Cycles: Display the number of power cycles.
- 6) Power On Hours: Display period of time in hours to show how long the SSD has been powered on.
- 7) Unsafe Shutdowns: Display the number of unsafe shutdowns of SSD

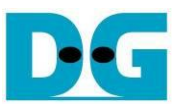

#### 2.5 Flush Command

Select '4' to send Flush command to RAID0.

| Flush Command Complete | Message after           |
|------------------------|-------------------------|
|                        | finishing the operation |
| NUMeIP menu            | g operation             |
| [0] · Identifu Command |                         |
| 11 - Hulte O - Command |                         |
| LIJ : Write Command    |                         |
| [2] : Read Command     |                         |
| [3] : SMART Command    |                         |
| 41 · Fluch Command     |                         |
| 141 • Flush Command    |                         |
| ISI • Shutdown Command |                         |

Figure 2-9 Test result when running Flush command

"Flush Command Complete" is displayed after finishing Flush operation.

#### 2.6 Shutdown Command

Select '5' to send Shutdown command to RAID0.

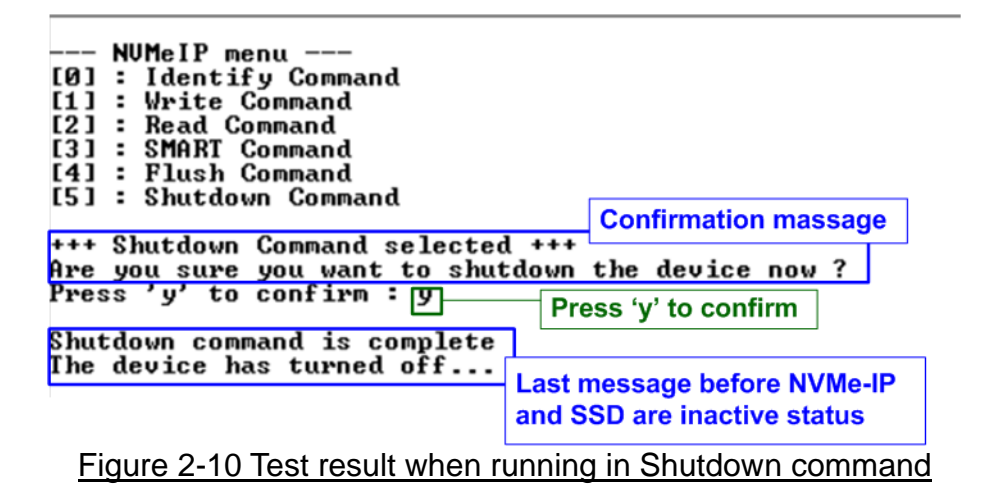

The confirmation message is displayed on the console. User enters 'y' or 'Y' to continue the operation or enters other keys to cancel the operation.

After finishing Shutdown operation, "Shutdown command is complete" is displayed on the console as the last message. Main menu is not displayed anymore. User needs to power off/on the test system to start new test operation.

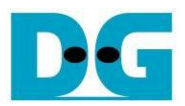

### 3 Revision History

| Revision | Date      | Description                         |
|----------|-----------|-------------------------------------|
| 1.0      | 9-Oct-17  | Initial version release             |
| 2.0      | 26-Jun-20 | Remove FPGA setup from the document |
| 2.1      | 30-Mar-21 | Update SMART log information        |